## **Skyward Online Assignments Training**

- 1. Logon to Skyward by using the district website at: <u>https://bb-sd.com</u> and look under the Staff Tab. Click the first Skyward option.
- 2. Click on Teacher Access and then choose My Gradebook and click on the course that you would like to create the online assignment.

| SKYWARD.                 |               |                                    |                   |                     |                  |                        |                                     |                                            |
|--------------------------|---------------|------------------------------------|-------------------|---------------------|------------------|------------------------|-------------------------------------|--------------------------------------------|
| Educator Access Plus     | KYWARD'A      | DUCATOR<br>CCESS <sup>®</sup> plus |                   |                     |                  | Brei                   | ntwood Middle/Hig<br>Teacher: Staff | gh School                                  |
| My Gradebook             | Home Pa       | <u>ue</u>   <b>Hy U</b>            | duebook           |                     |                  |                        |                                     | Reports for All Classes -                  |
| My Students              | 400 B<br>Dept | rentwood<br>Subject                | Middle/I<br>Terms | ligh Scho<br>Period | ool<br>Days Meet | Class                  | Description                         | Posting Status -                           |
| My Lesson Plans          | VOC           | VOC                                | 1 - 4<br>1 - 4    | 1 1 2               | MTWRF<br>MTWRF   | 732A / 01<br>890A / 01 | STEEL CENTER AM<br>MON VALLEY       | Secondary Gradebook<br>Secondary Gradebook |
| My Homerooms             | VOC           | VOC                                | 1 - 4             | 3                   | MTWRF            | 890A / 01              | MON VALLEY                          | Secondary Gradebook                        |
| A Teacher Access Tutonal |               |                                    |                   |                     |                  |                        |                                     |                                            |

3. Once you are in the gradebook screen, click on Assignment and then choose Add Assignment.

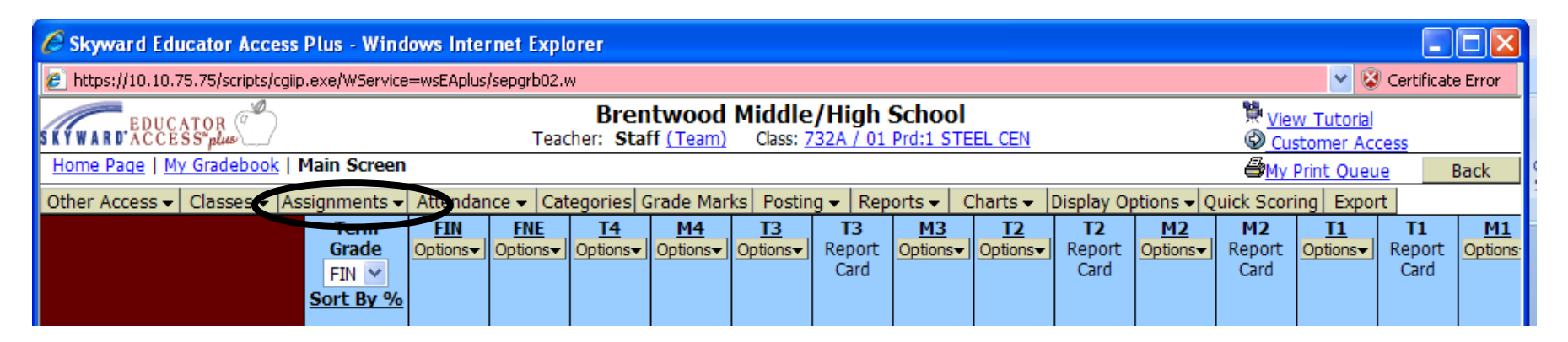

| Assignments 🗸 | Attendance | e 🚽 Categories 🛛   |
|---------------|------------|--------------------|
| Add Assignm   | ent        |                    |
| List Assignm  | ents Add   | l a New Assignment |

4. On the Filter screen, click on Apply Filter.

| Filter Options |                    | Number of Records: 1 🗸 🗸                 | Apply Filter |  |
|----------------|--------------------|------------------------------------------|--------------|--|
| Browse Views:  | General            | ~                                        | Add Filter   |  |
| Filters:       | *Skyward Default   |                                          | View Filter  |  |
|                |                    |                                          | Clone Filter |  |
|                |                    |                                          | Delete       |  |
|                |                    |                                          | Filter       |  |
|                |                    |                                          | Create       |  |
|                |                    |                                          | Filtor       |  |
|                | Filter Preferences | Filters with '*' are provided by Skyward |              |  |
|                |                    |                                          | Share        |  |
| Locked Column  | s: 1               | ~                                        | Filter       |  |
|                |                    |                                          | Back         |  |

5. When the Online Assignment screen appears click on Add.

|                                                         |                                                     | Use               | er Name: S      | taff          |                       |              |              |       |                |  |  |  |
|---------------------------------------------------------|-----------------------------------------------------|-------------------|-----------------|---------------|-----------------------|--------------|--------------|-------|----------------|--|--|--|
| Brentwood Borough School District                       | Class:                                              | 732A/01           | Prd: 1 ST       | FEEL CENT     | ER AM                 |              | Friday       | y, Ap | oril 9th, 2010 |  |  |  |
| Home Page   My Gradebook   Main Screen   Online Assignr | nent Templ                                          | ates              |                 |               |                       |              |              | _     | Back           |  |  |  |
| Online Assignment Templates - Skyward Default           | online Assignment Templates - Skyward Default 🍸 😌 🔢 |                   |                 |               |                       |              |              |       |                |  |  |  |
| Template Name 🔺                                         | Random                                              | Default<br>Points | Show<br>Correct | Auto<br>Score | Questions<br>Per Page | Date Created | Date Updated |       | Add            |  |  |  |
| + Example                                               | Yes                                                 | 1.0               | No              | Yes           | 5                     | 04/08/2010   | 04/08/2010   | ~     | Edit           |  |  |  |
|                                                         | Yes                                                 | 1.0               | Yes             | Yes           | 5                     | 04/08/2010   | 04/08/2010   | Í     | Delete         |  |  |  |
|                                                         |                                                     |                   |                 |               |                       |              |              | Í     | Clone          |  |  |  |
|                                                         |                                                     |                   |                 |               |                       |              |              | i     | Reports        |  |  |  |

6. The Online Assignment Template Maintenance screen should appear on your screen. This is an important screen

| to define your                                                                       | Template Setup Options                                                                                      | Savo     |
|--------------------------------------------------------------------------------------|----------------------------------------------------------------------------------------------------|----------|
| Online Assignment.                                                                   | * Template Name:                                                                                            | Save and |
|                                                                                      | Description:                                                                                                | Back     |
| <ol> <li>To create a template, first fill in the template Set-up Options.</li> </ol> |                                                                                                    | Back     |
| 2. When the Auto Score and Post to                                                   | Default Points per Question: 1.0                                                                            |          |
| Choice and True/False can be selected                                                | Auto Score and Post to Gradebook: (If checked, only Multiple Choice and True/False questions are available) |          |
| for question types.                                                                  | Show Correct Answers:                                                                                       |          |
|                                                                                      | Randomize Questions:                                                                                        |          |
|                                                                                      | Questions per Page: 5                                                                                       |          |

| Template Questions                    | Save and          |
|---------------------------------------|-------------------|
| <b>*</b>                              | Add               |
| No records available                  | Question:<br>Edit |
|                                       | Delete            |
|                                       |                   |
|                                       |                   |
|                                       |                   |
| <                                     |                   |
| 0 records displayed                   |                   |
| Asterisk (*) denotes a required field |                   |

7. Start creating the questions for the online assignment by filling in the information below:

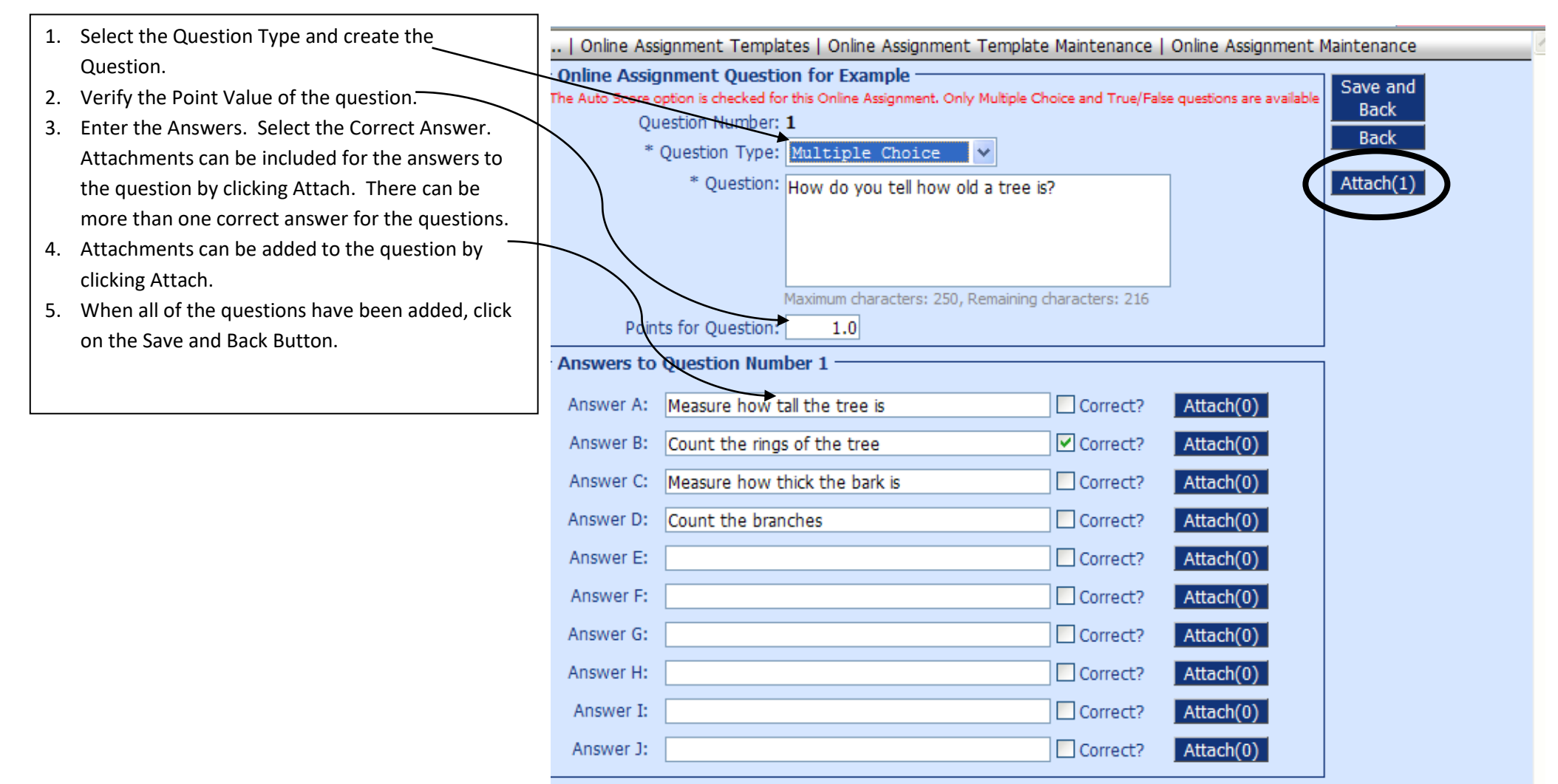

sterisk (\*) denotes a required field

8. Attachments can be used for instructions, pictures, math problems, etc. Below is the screen for adding an

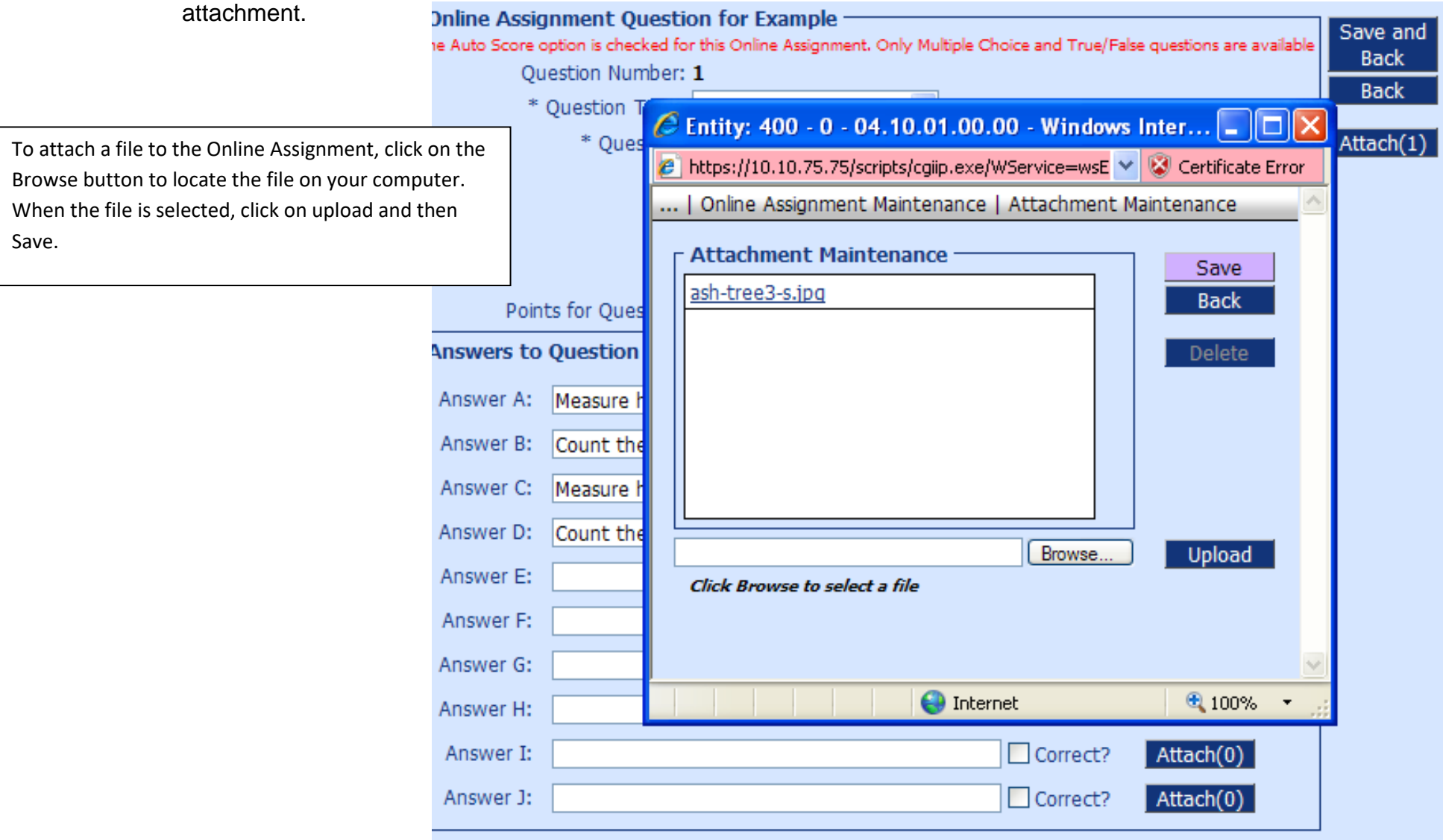

terisk (\*) denotes a required field

9. The Online Assignment that was just created should appear in this window.

| ★Favorites → ■Notes ★Preferences 中C          | reate New W            | /indow 🧕             | Help                   |                    |               |                       |              |              | ay Print Que       |
|----------------------------------------------|------------------------|----------------------|------------------------|--------------------|---------------|-----------------------|--------------|--------------|--------------------|
|                                              |                        | -1                   | Use                    | r Name: S          | taff          |                       |              |              |                    |
| Brentwood Borough School District            |                        | Class:               | 732A/01                | Prd: 1 S1          | EEL CENT      | ER AM                 |              | Frid         | ay, April 9th, 201 |
| Home Page   My Gradebook   Main Screen   Cla | ss Options             | Online Ass           | ignment Te             | emplates           |               |                       |              |              | Back               |
| Online Assignment Templates - Skyward Def    | ault                   |                      |                        |                    |               |                       |              | Υ 😔          | Filter<br>Options  |
| Template Name 🔺                              |                        | Random               | Default<br>Points      | Show<br>Correct    | Auto<br>Score | Questions<br>Per Page | Date Created | Date Updated | Add                |
|                                              |                        | Yes                  | 1.0                    | No                 | Yes           | 5                     | 04/08/2010   | 04/09/2010   | Edit               |
| Example 2                                    |                        | Yes                  | 1.0                    | Yes                | Yes           | 5                     | 04/08/2010   | 04/08/2010   | Delete             |
|                                              |                        |                      |                        |                    |               |                       |              |              | Clone              |
|                                              | To view                | the onlir            | ie assigni             | ment da            | ta. click     | on the +              |              |              | Reports            |
|                                              | sign next              | t to the a           | issignme               | nt name            |               |                       |              |              |                    |
|                                              | To Edit t<br>on the ri | he Onlin<br>ght side | e Assignr<br>of the sc | ment clio<br>reen. | ck on the     | e Edit butto          | n            |              |                    |
|                                              |                        |                      |                        |                    |               |                       |              |              |                    |

| Online Assignment Templates - Skyward Default 🛛 🗸 🔞 🗄                                                 |                           |            |       |           |                                          |         |        |         |  |  |  |
|----------------------------------------------------------------------------------------------------|---------------------------|------------|-------|-----------|------------------------------------------|---------|--------|---------|--|--|--|
|                                                                                                    | Defaul                    | Show       | Auto  | Questions |                                          |         |        | Add     |  |  |  |
| Template Name A                                                                                       | Random Points             | Correct    | Score | Per Page  | Date Created                             | Date U  | pdated | Auu     |  |  |  |
|                                                                                                    | Yes 1.0                   | No         | Yes   | 5         | 04/08/2010                               | 04/09   | /2010  | Edit    |  |  |  |
| Expand All Collapse All Show Details In New Window M                                                  | Iodify Details (displayi  | ng 2 of 2) |       |           |                                          |         |        | Delete  |  |  |  |
| Template Details                                                                                      |                           |            |       |           |                                          |         |        | Clone   |  |  |  |
| Description: Example of an Online Assignment                                                          |                           |            |       |           |                                          |         |        | Reports |  |  |  |
| Questions for Online Assignment Template                                                              |                           |            |       |           |                                          |         |        |         |  |  |  |
| Add Question                                                                                          |                           |            |       |           |                                          |         |        |         |  |  |  |
| Type Ques                                                                                             | tion                      |            |       | Points /  | Answer                                   |         |        |         |  |  |  |
| 🕀 Edit Delete 🗣 1 Multiple Choice How                                                                 | do you tell how old a tre | e is?      |       | 1.0       | <ol><li>Count the rings of the</li></ol> | ne tree |        |         |  |  |  |
| Edit Delete 🛧 2 Multiple Choice All of the following are types of trees except for: 1.0 D. Strawberry |                           |            |       |           |                                          |         |        |         |  |  |  |
| Example 2                                                                                             | Yes 1.0                   | Yes        | Yes   | 5         | 04/08/2010                               | 04/08   | /2010  |         |  |  |  |

| 🖈 Favorites 🗸   | Notes      | Preferences      | Create New W            | /indow 📡      | Customer       | Access        | Help         |               |                   |                  | 6       | My Print Queue |
|-----------------|------------|------------------|-------------------------|---------------|----------------|---------------|--------------|---------------|-------------------|------------------|---------|----------------|
| Brentwood Br    | orough Sch | ool District     |                         | Class         | Use<br>7324/01 | r Name: S     | Staff        | ER AM         |                   | Me               | nday A  | nril 12th 2010 |
| Home Page       | My Gradeb  | ook   Main Scree | n   Online Assignm      | ent Templ     | ates           | 11011 0       |              | LIVIN         |                   | 110              | nuu, ru | Back           |
| Online Assian   | ment Tem   | nlates - Skywar  | d Default               |               |                |               |              |               |                   | T                | Im      | Filter         |
| Online Assign   | mene rem   |                  |                         |               | Default        | Show          | Auto         | Questions     |                   |                  |         | Options        |
| Template Name 4 | <u>`</u>   |                  |                         | Random<br>Yes | Points<br>1.0  | Correct<br>No | Score<br>Yes | Per Page<br>5 | Date Created      | Date Updated     |         | Add<br>Edit    |
| + Example 2     |            | _                |                         | Yes           | 1.0            | Yes           | Yes          | 5             | 04/08/2010        | 04/08/2010       |         | Delete         |
| <u> </u>        |            | 🥖 Entity: 4      | 00 - WALEPITAW          | IG - 5619     | - 04.10.0      | 01.01.00      | - Windov     | vs Internet f | Explorer          |                  |         | Clone          |
|                 |            | 🥭 https://10     | 1.10.75.75/scripts/cgii | p.exe/WSer    | vice=wsEAp     | lus/sgrbked   | lit005.w?isP | opup=true     | 🔽 😵 Ce            | ertificate Error |         | Reports        |
|                 |            | My Grad          | lebook   Main Scre      | en   Online   | Assignmer      | nt Templa     | tes   Onlin  | e Assignment  | : Reports 🥝       |                  |         |                |
|                 |            |                  |                         | Onlin         | ie Assignm     | ent Temp      | late: Exan   | nple          |                   |                  |         |                |
|                 |            |                  |                         |               |                |               |              |               | _                 |                  |         |                |
|                 |            | - Report Ty      | /pe                     | f Blank (     | nline Ne       | aignment      | Templat      |               |                   | Print            |         |                |
|                 |            |                  | Answer Key              | L DIGHX C     | hithe Ab       | Signacii      | , icmpide    | · <u> </u>    |                   | Back             |         |                |
|                 |            | r Report O       | Hard Copy of            | Blank O       | nline As:      | signment      | Templat      | e             |                   |                  |         |                |
|                 |            | Number of        | f Lines for Essay Qu    | estions:      | 8 (0 t         | o 20)         |              |               |                   |                  |         |                |
|                 |            |                  | Questions P             | er Page:      | 0 (0 =         | fit to pa     | ge) Set to   | Same as Onl   | line Assignment T | emplate          |         |                |
|                 |            |                  |                         |               | 、              |               |              |               |                   |                  |         |                |
|                 |            |                  |                         |               |                |               |              |               |                   | 1                |         |                |
|                 |            |                  | Two Re                  | eports ca     | in be ger      | nerated       | from th      | e Online T    | emplate           |                  |         |                |
|                 |            |                  | screen:                 | Answe         | r Key and      | d Hard (      | Copy of      | Blank Onli    | ine               | 100% -           |         |                |
|                 |            |                  | Assignn                 | nent Ter      | nplate.        | The <b>Ha</b> | rd Copy      | of Blank C    | Dnline            | 100 10           |         |                |
|                 |            |                  | Assignm                 | nent Ter      | nplate c       | an be u       | sed for      | student wł    | ho do not         |                  |         |                |
|                 |            |                  | have ac                 | cess to S     | Student /      | Access        | or were      | sick at the   | time the          |                  |         |                |
|                 |            |                  | assignm                 | ent was       | given          |               |              |               |                   |                  |         |                |
|                 |            |                  | assignin                |               | SIVEII.        |               |              |               |                   |                  |         |                |
|                 |            |                  |                         |               |                |               |              |               |                   |                  |         |                |
|                 |            |                  |                         |               |                |               |              |               |                   |                  |         |                |
|                 |            |                  |                         |               |                |               |              |               |                   | J                |         |                |

## SKYWARD.

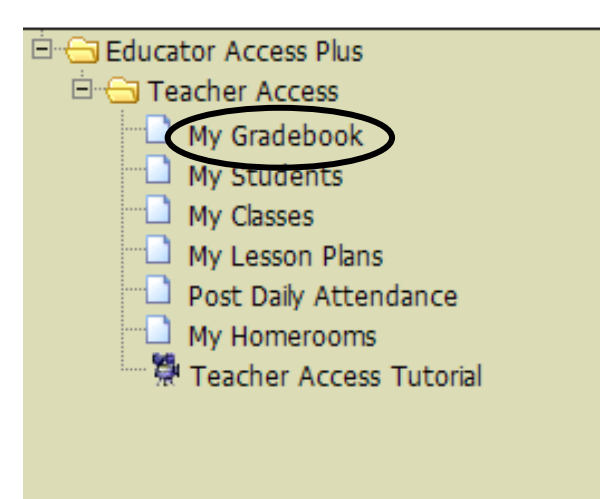

## Attaching an Online Template to an Assignment

This process creates a link between the assignment template and one or more assignments within the teacher's gradebook.

| YWARD'A | DUCATOR<br>CCESS <sup>™</sup> plus | Ő       |                   |                      | Brei         | ntwood Middle/High<br>Teacher: Staff | ♥ <u>View Tutorial</u><br>♥ <u>Customer Access</u> | <u>^</u>                     |      |
|---------|------------------------------------|---------|-------------------|----------------------|--------------|--------------------------------------|----------------------------------------------------|------------------------------|------|
| Home Pa | <u>qe</u>   My Gra                 | adebook | 1                 |                      |              |                                      |                                                    | My Print Queue               | Back |
|         |                                    |         |                   |                      |              |                                      | Reports for All Classes -                          | ]                            |      |
| 400 B   | rentwood                           | Middle/ | High Scho         | DOI                  |              |                                      | Posting Status -                                   |                              |      |
| Dept    | Subject                            | Terms   | Period            | Days Meet            | <u>Class</u> | Description                          |                                                    |                              |      |
| VOC     | VOC                                | 1 - 4   | 1                 | MTWRF                | 732A / 01    | STEEL CENTER AM                      | Secondary Gradebook                                |                              |      |
|         |                                    | 1 - 4   | 1                 | MTWRF                | 890A / 01    | MON VALLEY                           | Secondary Gradebook                                |                              |      |
| VOC     | VOC                                | 1 - 4   | 3                 | MTWRF                | 732A / 01    | STEEL CENTER AM                      | Secondal Open the Seconda                          | ry Gradebook for this class. |      |
|         |                                    | 1 - 4   | 3                 | MTWRF                | 890A / 01    | MON VALLEY                           | Secondary Gradebook                                |                              |      |
|         |                                    |         | Choose<br>assignr | e the cours<br>ment. | e that you   | created the online                   |                                                    |                              |      |

| 🖉 Skyward Educator Access Plus - Windows Internet Explorer                                                                                                    |                                                            |              |         |         |               |                                    |          |                                   |                      |                      |                      |                       |                      |                   |
|----------------------------------------------------------------------------------------------------|------------------------------------------------------------|--------------|---------|---------|---------------|------------------------------------|----------|-----------------------------------|----------------------|----------------------|----------------------|-----------------------|----------------------|-------------------|
| 🤌 https://10.10.75.75/scripts/cgiip.exe/WService=wsEAplus/sepgrb02.w                                                                                                    |                                                            |              |         |         |               |                                    |          |                                   |                      |                      |                      |                       |                      |                   |
| Brentwood Middle/High School         View Tutorial           Teacher:         Staff (Team)         Class: 732A / 01 Prd:1 STEEL CEN         © Customer Access           Home Page I My Gradebook I Main Screen         #the Deck Owner Access         #the Deck Owner Access                                                                                                    |                                                            |              |         |         |               |                                    |          |                                   |                      |                      |                      | De els                |                      |                   |
| My Oradebook     Print Queue     Back       Other Access     Accisements     Attendance     Categories     Crade Marks     Departs     Chartes     Display Ortiges     Display Ortiges     Display Or |                                                            |              |         |         |               |                                    |          |                                   |                      |                      |                      |                       |                      |                   |
| Other Access ↓ Classes ↓ A                                                                                                    | Add Assignment<br>List Assignmen<br>Add a New<br>Sort By % |              | egories | Options | T3<br>Options | IG ←   Rep<br>T3<br>Report<br>Card | Options  | <u>T2</u><br>Options <del>▼</del> | T2<br>Report<br>Card | <u>M2</u><br>Options | M2<br>Report<br>Card | T <u>1</u><br>Options | T1<br>Report<br>Card | <u>M</u><br>Optio |
| <u>Students</u>                                                                                                    | Click on Add                                               | Assignments. |         |         |               |                                    | l .      |                                   |                      | 1                    |                      |                       |                      |                   |
| 1 🤶 <u>Andri</u> Jelen                                                                                                    | -                                                          |              |         |         |               |                                    |          |                                   |                      |                      |                      |                       |                      |                   |
| 2 🚆 <u>Ascen</u> Justi                                                                                                    |                                                            | *            |         |         |               |                                    |          |                                   |                      |                      |                      |                       |                      |                   |
| 3 Atkin Victo                                                                                                    |                                                            | *            |         |         |               |                                    |          |                                   |                      |                      |                      |                       |                      |                   |
| 4 <u>%</u> <u>Benne</u> <u>Linds</u>                                                                                                    |                                                            | *            |         |         |               |                                    | <u> </u> |                                   |                      |                      |                      |                       |                      |                   |
| 5 <u>Brins</u> <u>Derek</u>                                                                                                    |                                                            | *            |         |         |               |                                    |          |                                   |                      |                      |                      |                       |                      |                   |
| b <u>Caive</u> <u>Cheis</u>                                                                                                    |                                                            | *            |         |         |               |                                    | <u> </u> |                                   |                      |                      |                      |                       |                      |                   |
| 7 <u>S</u> <u>Colon</u> <u>Maris</u>                                                                                                    |                                                            | *            |         |         |               |                                    | <u> </u> |                                   |                      |                      |                      |                       |                      |                   |
| o 🚔 <u>Colori Eric</u>                                                                                                    |                                                            | *            |         |         |               |                                    | <u> </u> |                                   |                      |                      |                      |                       |                      |                   |
| 10 Deah Tyler                                                                                                    |                                                            | *            |         |         |               |                                    |          |                                   |                      |                      |                      |                       |                      |                   |
| 11 Diski Shane                                                                                                    |                                                            | *            |         |         |               |                                    |          |                                   |                      |                      |                      |                       |                      |                   |
| 12 🧟 Donal Zacha                                                                                                    |                                                            | *            |         |         |               |                                    |          |                                   |                      |                      |                      |                       |                      |                   |
| 13 🧟 <u>Gloec</u> <u>Nikko</u>                                                                                                    |                                                            | *            |         |         |               |                                    |          |                                   |                      |                      |                      |                       |                      |                   |
| 14 🚊 Grady Nicho                                                                                                    |                                                            | *            |         |         |               |                                    |          |                                   |                      |                      |                      |                       |                      |                   |
| 15 🤶 <u>Hanna</u> <u>Chels</u>                                                                                                    |                                                            | *            |         |         |               |                                    |          |                                   |                      |                      |                      |                       |                      |                   |
| 16 🚊 <u>Joyce</u> <u>Dylan</u>                                                                                                    |                                                            | *            |         |         |               |                                    |          |                                   |                      |                      |                      |                       |                      |                   |
| 17 🦹 <u>Kimbr</u> <u>Ja-Ma</u>                                                                                                    |                                                            | *            |         |         |               |                                    |          |                                   |                      |                      |                      |                       |                      |                   |
| 18 🚨 <u>Kinse</u> <u>Keith</u>                                                                                                    |                                                            | *            |         |         |               |                                    |          |                                   |                      |                      |                      |                       |                      |                   |
| 19 🙎 <u>Koeni</u> <u>Maris</u>                                                                                                    |                                                            | *            |         |         |               |                                    |          |                                   |                      |                      |                      |                       |                      |                   |
| 20 🦉 <u>Krest</u> Krist                                                                                                    |                                                            | *            |         |         |               |                                    |          |                                   |                      |                      |                      |                       |                      |                   |
| 21 Krzyz Danie                                                                                                    |                                                            | *            |         |         |               |                                    |          |                                   |                      |                      |                      |                       |                      |                   |
| 22 🦉 Lemo Sadin                                                                                                    |                                                            | *            |         |         |               |                                    |          |                                   |                      |                      |                      |                       |                      |                   |
| 23 <u>Euste</u> <u>Joshu</u>                                                                                                    |                                                            | *            |         |         |               |                                    |          |                                   |                      |                      |                      |                       |                      |                   |
| 124 🛎 Maszk Patri                                                                                                    | 5                                                          |              |         |         |               |                                    |          |                                   |                      |                      |                      |                       |                      | 1                 |

Enter in Assignment Information. Once you have added your Assignment information, Click on Make Assignment Available Online.

400

1 to 4

6

MTWRF

| KYWARD'A |                       |                  | Bro<br>Teacher: S | entwood Mic<br>taff <u>(Team)</u> Cl | ddle/High School<br>lass: <u>732A / 01 Prd:1 STEEL CEN</u> | View Tutorial Customer Access |
|----------|-----------------------|------------------|-------------------|--------------------------------------|------------------------------------------------------------|-------------------------------|
| Assignme | nt Maintenance        |                  |                   |                                      |                                                            |                               |
|          |                       |                  |                   | Add Assistment                       |                                                            |                               |
|          | Catagony              | ASCN - Assignmen | -                 | Add Assignment                       |                                                            | Save and                      |
|          | Category.             | Aben - Assignmen |                   |                                      |                                                            | Back                          |
|          | Description:          |                  |                   |                                      |                                                            | Add                           |
|          | Detailed Description: |                  |                   |                                      | <b>E</b>                                                   | Another                       |
|          | Assignment Group:     |                  |                   |                                      |                                                            | Save and                      |
|          | Entered Date:         | Mon, Apr 12 2010 |                   |                                      |                                                            | Score                         |
|          | Assign Date:          | Apr 💙 12         | ✓ ♦ 2010          | Mon, Apr 12                          | 2010                                                       | Undo                          |
|          | Proposed Due Date:    | Apr ¥ 12         | 2010              | Mon. Apr 12                          | 2010                                                       | Back                          |
|          | Actual Due Date:      |                  | 2010              | ,,                                   |                                                            | Attach (0)                    |
|          | Marcual Due Date.     |                  | 2010              | - 1 -                                |                                                            | Make                          |
|          | Max Score:            | 100              | Post t            | to Family Access                     |                                                            | Available                     |
|          | Weight Multiplier:    | 1.00             | 🗹 Post t          | o Student Access                     | 5                                                          | Online                        |
|          |                       |                  |                   |                                      |                                                            |                               |
|          | Show Assignment So    | Core As: Score   | ×                 |                                      | Show Comments                                              |                               |
|          |                       |                  | Select the C      | asses where this                     | s Assignment should be added                               |                               |
|          | Entity Dept S         | bj Terms Pro     | l Days Meet       | Class                                | Description                                                | 1                             |
|          | ✓ 400 VOC V           | OC 1 to 4 1      | MTWRF             | 732A / 01                            | STEEL CENTER AM                                            | <u>^</u>                      |
|          | 400                   | 1 to 4 1         | MTWRF             | 890A / 01                            | MON VALLEY                                                 |                               |
|          | 400                   | 1 to 4 1         | MTWRF             | 891A / 02                            | COLLEGE CLASSES (AM)                                       |                               |
|          | 400                   | 1 to 4 2         | MTWRF             | 891A / 02                            | COLLEGE CLASSES (AM)                                       |                               |
|          | ✓ 400 VOC V           | OC 1 to 4 3      | MTWRF             | 732A / 01                            | STEEL CENTER AM                                            |                               |
|          | 400                   | 1 to 4 3         | MTWRF             | 890A / 01                            | MON VALLEY                                                 |                               |
|          | 400                   | 1 to 4 5         | MTWRF             | 892A / 01                            | CCAC/COLLEGE CLASSES                                       |                               |

COLLEGE CLASSES (AM)

v

- Indicates a Class that does not contain the selected Category or does not contain the selected Assign and Due Dates

891A / 02

Enter the date and time range the assignment will be available. From here, you can add a new question which creates a new template, or you clone from an existing template. If you would like to clone from an existing template, click Clone from Template.

| Home Page   Make Assignment Available Online   Date Range the Assignment will be available in Student Access   * Start Date:   04/12/2010   * Time:   11:59   PM   Assignment Setup Options   Online Assignment Name:   Description:   Default Points per Question:   1.0   Auto Score and Post to Gradebook:   (If checked, only Multiple Choice and True/False questions Show Correct Answers:                            | Save<br>Save and<br>Back<br>Back<br>Clone from<br>Template |
|----------------------------------------------------------------------------------------------------|------------------------------------------------------------|
| Date Range the Assignment will be available in Student Access     * Start Date: 04/12/2010 * Time: 12:00 AM     * Stop Date: 04/12/2010 * Time: 11:59 PM      Assignment Setup Options     Online Assignment Name: Trees Quiz     Description:     Description:     Default Points per Question: 1.0 Auto Score and Post to Gradebook: (If checked, only Multiple Choice and True/False questions     Show Correct Answers: | Save<br>Save and<br>Back<br>Back<br>Clone from<br>Template |
| * Start Date: 04/12/2010 * Time: 12:00 AM<br>* Stop Date: 04/12/2010 * Time: 11:59 PM<br>Assignment Setup Options<br>Online Assignment Name: Trees Quiz<br>Description:<br>Default Points per Question: 1.0<br>Auto Score and Post to Gradebook: (If checked, only Multiple Choice and True/False questions<br>Show Correct Answers: (                                                                                      | Save and<br>Back<br>Back<br>Clone from<br>Template         |
| * Stop Date: 04/12/2010 * Time: 11:59 PM Assignment Setup Options Online Assignment Name: Trees Quiz Description: Default Points per Question: 1.0 Auto Score and Post to Gradebook: (If checked, only Multiple Choice and True/False questions Show Correct Answers:                                                                                                    | Back<br>Back<br>Clone from<br>Template                     |
| Assignment Setup Options     Online Assignment Name: Trees Quiz     Description:     Description:     Default Points per Question: 1.0     Auto Score and Post to Gradebook: (If checked, only Multiple Choice and True/False questions     Show Correct Answers:                                                                                                    | Back<br>Clone from<br>Template                             |
| Assignment Setup Options         Online Assignment Name:         Description:         Description:         Default Points per Question:         1.0         Auto Score and Post to Gradebook:         Show Correct Answers:                                                                                                    | Clone from<br>Template                                     |
| Online Assignment Name:       Trees Quiz         Description:                                                                                                    | Template                                                   |
| Description: Default Points per Question: 1.0 Auto Score and Post to Gradebook: (If checked, only Multiple Choice and True/False questions Show Correct Answers:                                                                                                    |                                                            |
| Default Points per Question: 1.0 Auto Score and Post to Gradebook: (If checked, only Multiple Choice and True/False questions Show Correct Answers: ()                                                                                                    |                                                            |
| Default Points per Question: 1.0<br>Auto Score and Post to Gradebook: (If checked, only Multiple Choice and True/False questions<br>Show Correct Answers:                                                                                                    |                                                            |
| Default Points per Question: 1.0 Auto Score and Post to Gradebook: (If checked, only Multiple Choice and True/False questions Show Correct Answers: (                                                                                                    |                                                            |
| Default Points per Question: 1.0 Auto Score and Post to Gradebook: (If checked, only Multiple Choice and True/False questions Show Correct Answers:                                                                                                    |                                                            |
| Auto Score and Post to Gradebook: (If checked, only Multiple Choice and True/False questions<br>Show Correct Answers:                                                                                                    |                                                            |
| Show Correct Answers: 📃                                                                                                    | are avaiiable)                                             |
|                                                                                                    |                                                            |
| Do not Show Results until: 04/12/2010 12:00 AM                                                                                                    |                                                            |
| Randomize Questions: 📃                                                                                                    |                                                            |
| Questions per Page: 5                                                                                                    |                                                            |
|                                                                                                    |                                                            |
| Assignment Questions                                                                                                    | Save and                                                   |
| ▲                                                                                                    | Add                                                        |
| Io records available                                                                                                    |                                                            |
|                                                                                                    | Edit                                                       |
|                                                                                                    | Delete                                                     |
|                                                                                                    |                                                            |
|                                                                                                    |                                                            |
|                                                                                                    |                                                            |
|                                                                                                    |                                                            |

| Deline Accidement Templates - Ck                   | naward Dofaul | +                                |                   |                 |               |                       |                |              | T 🕰        | ⊞n_               | Filter  |
|----------------------------------------------------|---------------|----------------------------------|-------------------|-----------------|---------------|-----------------------|----------------|--------------|------------|-------------------|---------|
| emplate Name A                                     | Time Limit    | Random                           | Default<br>Points | Show<br>Correct | Auto<br>Score | Questions<br>Per Page | Date Created   | Date Updated |            | Option<br>Clone t |         |
| ∓ Example                                          |               | NO LIMIT                         | Yes               | 1.0             | No            | Yes                   | 5              | 04/08/2010   | 04/09/2010 |                   | Assignm |
| ₽ Example 2                                        |               | NO LIMIT                         | Yes               | 1.0             | Yes           | Yes                   | 5              | 04/08/2010   | 04/08/2010 |                   | Back    |
|                                                    | High<br>Ass   | nlight the tem<br>ginment.       | plate to us       | se and clic     | ck Clone      | e to                  |                |              |            |                   |         |
|                                                    |               |                                  |                   |                 |               |                       |                |              |            |                   |         |
| NL 0 1 2 3 4 5 6 7 8 9                             | ABCDF         | F G H I                          |                   | NOP             | ORS           | TUA                   | V W X Y        | Z Template I | Name:      |                   |         |
| ALL <u>0 1 2 3 4 5 6 7 8 9</u>                     | ABCDE         | <u>Е<u>G</u><u>Н</u><u>І</u></u> | <u>I K L M</u>    | <u>N O P (</u>  | <u>Q R S</u>  | ΤUΥ                   | <u>v w x y</u> | Z Template I | Name:      |                   |         |
| <u>чц 0 1 2 3 4 5 6 7 8 9</u><br>records displayed | ABCDE         | E <u>G</u> <u>H</u> I            | <u>I K L M</u>    | ΝΟΡ             | <u>Q R S</u>  | ΤUΣ                   | <u>v w x y</u> | Z Template I | Name:      |                   |         |

|                                                      | ★Favorites → 🗈Notes 🍄 Preferences 🖽 Create New Window 🧐 Help                                                  | My Print Queue           |
|------------------------------------------------------|----------------------------------------------------------------------------------------------------|--------------------------|
|                                                      | Brentwood Borough School District User Name: Staff                                                            | Monday, April 12th, 2010 |
|                                                      | 🕈 Home Page   Make Assignment Available Online                                                                |                          |
|                                                      | Date Range the Assignment will be available in Student Access                                                 | Save                     |
|                                                      | * Start Date: 04/12/2010 * Time: 12:00 AM                                                                     | Save and                 |
| Cloned questions display in the Assignment Questions | * Stop Date: 04/12/2010 * Time: 12:00 PM                                                                      | Back                     |
| browse. At this point, you can add, delete, edit, or |                                                                                                    | Back                     |
| change the order of the questions. When you are      | Assignment Satur Options                                                                                      |                          |
| finished, click Save and Back.                       | - Assignment Setup Options                                                                                    | Clone from               |
|                                                      |                                                                                                    | Template                 |
|                                                      | Example of an Online Assignment                                                                               |                          |
|                                                      |                                                                                                    |                          |
|                                                      |                                                                                                    |                          |
|                                                      |                                                                                                    |                          |
|                                                      | Default Points per Question: 1.0                                                                              |                          |
|                                                      | Auto Score and Post to Gradebook: 🗹 (If checked, only Multiple Choice and True/False questions are available) |                          |
|                                                      | Show Correct Answers:                                                                                         |                          |
|                                                      | Do not Show Results until: 04/12/2010 12:00 AM                                                                |                          |
|                                                      | Randomize Questions: 🗹                                                                                        |                          |
|                                                      | Questions per Page: 5                                                                                         |                          |

| As  | Assignment Questions |   |   |                 |                                                     |        |       |  |           |
|-----|----------------------|---|---|-----------------|-----------------------------------------------------|--------|-------|--|-----------|
| Nur | nber                 |   |   | Туре            | Question                                            | Points | Attch |  | Add       |
| +   | 1                    |   | 4 | Multiple Choice | How do you tell how old a tree is?                  | 1.0    | Y     |  | Questions |
| Ŧ   | 2                    | 4 |   | Multiple Choice | All of the following are types of trees except for: | 1.0    | N     |  | Edit      |
|     |                      |   |   |                 |                                                     |        |       |  | Delete    |

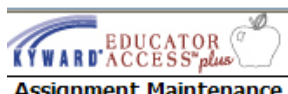

## Brentwood Middle/High School Teacher: Staff (Team) Class: 732A / 01 Prd:1 STEEL CEN

<u>View Tutorial</u>
 <u>Customer Access</u>

Assignment Maintenance

|                       |                |               | Edit Assignment      |                         |                    | Save        |                    |
|-----------------------|----------------|---------------|----------------------|-------------------------|--------------------|-------------|--------------------|
| Category:             | Quiz - Quiz    |               | <b>~</b>             | This Assignment is av   | ailable Online     | Undo        |                    |
| Description:          | Trees Quiz     |               |                      |                         |                    | Back        |                    |
| Detailed Description: |                |               |                      |                         |                    | Attack (0)  |                    |
| Assignment Group:     |                |               |                      |                         |                    | Attach (0)  |                    |
| Entered Date:         | Mon. Apr 12    | 2010          |                      |                         |                    | Assianment  |                    |
| Assign Date:          | Apr 🗸          | 12 🗸 🔶 2010   | ♦ Mon, Apr 12 2010   | 1                       |                    | Remove      |                    |
| Proposed Due Date:    | Apr V          | 12 4 2010     | Mon. Apr 12 2010     | 1                       |                    | Online      |                    |
| Actual Due Date:      |                | 01 2010       | ,,                   |                         | [                  | Assignment  |                    |
| May Score:            |                |               | - Family Access      |                         | Once an assignme   | ent has bee | n added online the |
| Max Score.            | 0              |               | o Family Access      |                         | options to edit or | remove th   | e assignment main  |
| Weight Multiplier:    | 1.00           | ✓ Post t      | to Student Access    |                         | screen. Click Save | and Back    | 0                  |
| Chann Antinement Co   | and the Second | -             |                      | Chan Commonte           |                    |             |                    |
| Show Assignment So    | Core As: SCOL  | e 🚺           |                      | Show Comments           |                    |             |                    |
|                       |                | Select the C  | asses where this Ass | ignment should be added |                    |             |                    |
| Entity Dept S         | bj Terms       | Prd Days Meet | Class                | Description             |                    |             |                    |
| ✓ 400 VOC V           | /OC 1 to 4     | 1 MTWRF       | 732A / 01            | STEEL CENTER AM         |                    |             | <u>^</u>           |
| 400                   | 1 to 4         | 1 MTWRF       | 890A / 01            | MON VALLEY              |                    |             |                    |
| 400                   | 1 to 4         | 1 MTWRF       | 891A / 02            | COLLEGE CLASSES (AM)    |                    |             |                    |
| 400                   | 1 to 4         | 2 MTWRF       | 891A / 02            | COLLEGE CLASSES (AM)    |                    |             |                    |
| ✓ 400 VOC V           | /OC 1 to 4     | 3 MTWRF       | 732A / 01            | STEEL CENTER AM         |                    |             |                    |
| 400                   | 1 to 4         | 3 MTWRF       | 890A / 01            | MON VALLEY              |                    |             |                    |
| 400                   | 1 to 4         | 5 MTWRF       | 892A / 01            | CCAC/COLLEGE CLASSES    |                    |             |                    |
| 400                   | 1 to 4         | 6 MTWRF       | 891A / 02            | COLLEGE CLASSES (AM)    |                    |             | *                  |

- Indicates a Class that does not contain the selected Category or does not contain the selected Assign and Due Dates

| Brentwood Middle/High School |              |              |                             |                 |             |                                   |                 |                                             |                                   |                      |                |                |                      |                |                      |                      |             |
|------------------------------|--------------|--------------|-----------------------------|-----------------|-------------|-----------------------------------|-----------------|---------------------------------------------|-----------------------------------|----------------------|----------------|----------------|----------------------|----------------|----------------------|----------------------|-------------|
| BATW                         |              | to S puis    | Main Scroon                 |                 | Tead        | ner: Stai                         | r <u>(Team)</u> | Class: 7                                    | 32A / 01                          | Pro:1 STE            | EL CEN         |                |                      | <u>© Cu</u>    | stomer Ac            | cess                 |             |
|                              |              | IV GIAGEDOOK | rialiti Screen              |                 |             |                                   |                 |                                             |                                   |                      |                | -              |                      | ⊜¢ <u>My</u>   | Print Queu           |                      | Back        |
| Other                        | r Access 🗸   | Classes 	 As | signments 🗸                 | Attendar        | nce 🗕   Cat | egories G                         | Frade Mar       | ks Postin                                   | g 👻   Rep                         | orts 🗕 🛛 🗸           | Charts 👻       | Display Op     | otions - Q           | uick Scor      | ing  Expo            | rt Tra               |             |
|                              |              |              | Grade<br>FIN ♥<br>Sort By % | FIN<br>Options+ | Options-    | <u>I4</u><br>Options <del>▼</del> | M4<br>Options▼  | Trees<br><u>W34-M</u><br>04/12<br>Quiz<br>0 | <u>I3</u><br>Options <del>▼</del> | T3<br>Report<br>Card | M3<br>Options+ | 12<br>Options▼ | T2<br>Report<br>Card | M2<br>Options+ | M2<br>Report<br>Card | Options <del>+</del> | Repo<br>Car |
| Stude                        | <u>ents</u>  |              |                             |                 |             |                                   |                 | 0.00                                        |                                   |                      |                |                |                      |                |                      |                      |             |
| 1 🤱                          | <u>Andri</u> | <u>Jelen</u> |                             |                 | *           |                                   |                 | *                                           |                                   |                      |                |                | 2                    |                |                      |                      | 4           |
| 2 🚨                          | <u>Ascen</u> | <u>Justi</u> |                             |                 | *           |                                   |                 | *                                           |                                   |                      |                |                | 2                    |                |                      |                      |             |
| 3 🦹                          | <u>Atkin</u> | Victo        |                             |                 | *           |                                   |                 | *                                           |                                   |                      |                |                | 2                    |                |                      |                      |             |
| 4 🤱                          | <u>Benne</u> | <u>Linds</u> |                             |                 | *           |                                   |                 | *                                           |                                   |                      |                | <br> :         |                      |                |                      |                      |             |
| 5 🙎                          | Brins        | <u>Derek</u> |                             |                 | *           |                                   |                 | *                                           |                                   | i ne assig           | gnment o       | lispiays ir    | n the Gra            |                | and whe              | n                    |             |
| 6 🤱                          | <u>Calve</u> | <u>Chels</u> |                             |                 | *           |                                   |                 | *                                           | Y                                 | ou mou               | se over t      | the assign     | nment, i             | tindicate      | es that it           | IS                   |             |
| 7 🤱                          | <u>Colli</u> | <u>Maris</u> |                             |                 | *           |                                   |                 | *                                           | á                                 | an online            | e assignn      | nent.          |                      |                |                      |                      |             |
| 8 🚨                          | <u>Colon</u> | <u>Eric</u>  |                             |                 | *           |                                   |                 | *                                           |                                   |                      | 1              |                | •                    |                |                      |                      |             |
| 9 🤶                          | <u>Csika</u> | <u>Chels</u> |                             |                 | *           |                                   |                 | *                                           |                                   |                      |                |                | 2                    |                |                      |                      |             |
| 10 🚨                         | <u>Deah</u>  | <u>Tyler</u> |                             |                 | *           |                                   |                 | *                                           |                                   |                      |                |                | 2                    |                |                      |                      |             |
| 11 🚨                         | <u>Diski</u> | <u>Shane</u> |                             |                 | *           |                                   |                 | *                                           |                                   |                      |                |                | 2                    |                |                      |                      | -           |
| 12 🚨                         | <u>Donal</u> | <u>Zacha</u> |                             |                 | *           |                                   |                 | *                                           |                                   |                      |                |                | 2                    |                |                      |                      |             |
| 13 🚨                         | <u>Gloec</u> | <u>Nikko</u> |                             |                 | *           |                                   |                 | *                                           |                                   |                      |                |                | 3                    |                |                      |                      |             |
| 14 🚨                         | <u>Grady</u> | <u>Nicho</u> |                             |                 | *           |                                   |                 | *                                           |                                   |                      |                |                | 1                    |                |                      |                      |             |
| 15 🦹                         | <u>Hanna</u> | <u>Chels</u> |                             |                 | *           |                                   |                 | *                                           |                                   |                      |                |                | 1                    |                |                      |                      |             |
| 16 🚨                         | <u>Joyce</u> | <u>Dylan</u> |                             |                 | *           |                                   |                 | *                                           |                                   |                      |                |                | 2                    |                |                      |                      |             |
| 17 🦹                         | <u>Kimbr</u> | <u>Ja-Ma</u> |                             |                 | *           |                                   |                 | *                                           |                                   |                      |                |                | 2                    |                |                      |                      |             |
| 18 🚨                         | <u>Kinse</u> | <u>Keith</u> |                             |                 | *           |                                   |                 | *                                           |                                   |                      |                |                | 2                    |                |                      |                      |             |
| 19 🤶                         | <u>Koeni</u> | <u>Maris</u> |                             |                 | *           |                                   |                 | *                                           |                                   |                      |                |                | 2                    |                |                      |                      |             |
| 20 🚨                         | Krest        | Krist        |                             |                 | *           |                                   |                 | *                                           |                                   |                      |                |                | 2                    |                |                      |                      |             |
| 21 🤶                         | Krzyz        | Danie        |                             |                 | *           |                                   |                 | *                                           |                                   |                      |                |                | 1                    |                |                      |                      |             |
| 22 🚊                         | Lemo         | Sadin        |                             |                 | *           |                                   |                 | *                                           |                                   |                      |                |                | 1                    |                |                      |                      |             |
| 23 🚊                         | Luste        | Joshu        |                             |                 | *           |                                   |                 | *                                           |                                   |                      |                |                |                      |                |                      |                      | •           |
| 24 🚨                         | Maszk        | Patri        |                             | <               |             |                                   |                 |                                             |                                   | 1111                 |                |                |                      |                |                      |                      | >           |